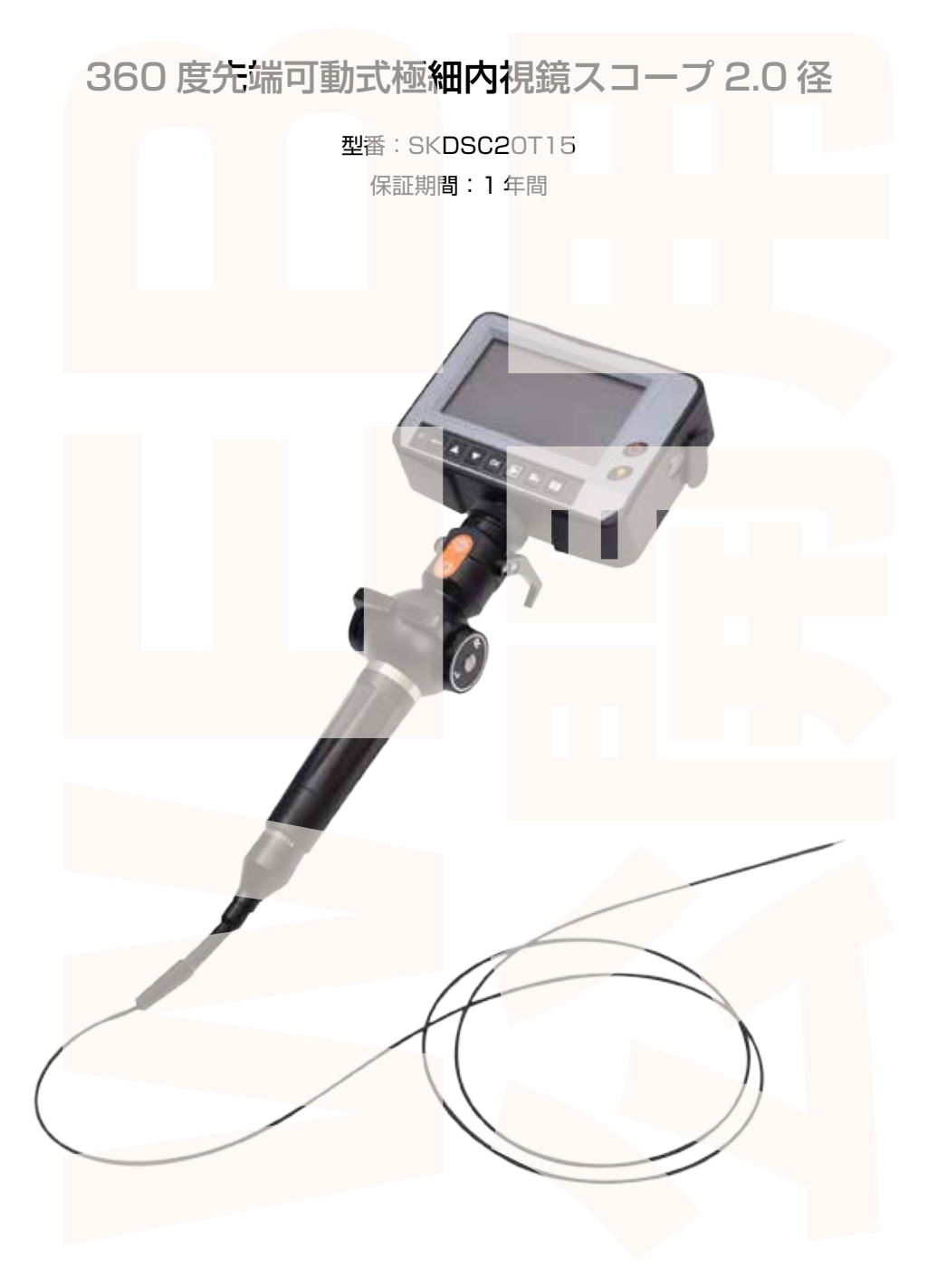

#### ●はじめに

360 度先端可動式極細内視鏡スコープ 2.0 径は水道管や細いパイプの中などを観察、 撮影するための機械となります。

上記以外の使用方法でのご使用はおやめください。

## ご利用についてのご注意

・本製品のケーブル部及びカメラ部は防水となっておりますが、バッテリーパックや モニター、それらに付随するケーブルは防水仕様ではありません。雨や水などがかか

#### らないようにご使用ください。

・バッテリーを外すなどの分解は行わないでください。分解した場合は 保証の対象外となります。

| 製品+ | ナービス | 保証書] |
|-----|------|------|
|-----|------|------|

この度は弊社製品をお買い上げ頂き、誠にありがとうございます。

保証期間内にお客様の正常なご使用状態で万一故障した場合には、本保証書記載の保証規定に従い、修理を実施いたしますので、お買い求めの販売店様 に本保証書を添えてお申し出下さい。保証期間内につきましては無料で修理いたします。尚、やむを得ず郵送を必要とされる場合には、販売店様までの送料を ご負担頂くようお願い申し上げます。

- ※本保証書は再発行をいたしませんので、大切に保管して下さい。
- ※本保証書は日本国内においてのみ有効です。
- 保証期間内でも次の様な場合は有償修理となります。

・本保証書をご提示されない場合

・本保証書の所定の事項の未記入、字句を訂正されたもの及び販売店・社印または社名または社名の未記入の場合

・火災、地震、水害、落雷、その他の天災地変による故障及び損傷

・使用者側での輸送、移動時の落下など、お取り扱いが不適当なため生じた故障及び損傷

・説明書に記載の使用方法及び注意事項に反するお取り扱いによって生じた故障及び損傷

・改造またはご使用の責任に帰すると認められる故障及び損傷

・他の機器との接続が原因で本製品に生じた故障及び損傷

※本製品の故障またはその使用中に生じた直接または間接の損害(データ損失を含む)につきましては、弊社はその責を負いません。

#### サポートについて

不具合と思われる症状が発生した場合などは、下記へ

ご連絡ください

 サンコー株式会社精密機器営業サポート部

 東京都千代田区外神田4-9-8 神田石川ビル4階

 TEL 03-3526-4321

 FAX03-3526-4322

 (月〜金 10:00-12:00、13:00-17:00 土日祝日を除く)

 http://www.thanko.co.jp/

記載内容に不備がある、記載内容と相違がある場合、最新マニュアルを公開している場合がございます。 ダウンロードページをご確認ください。 http://www.thanko.jp/download/

| 製品名                                       | 360 度先端 <mark>可動式極</mark> 細内視鏡スコ- | -プ2.0径 |
|-------------------------------------------|-----------------------------------|--------|
| シリアル番号                                    | なし                                |        |
| ※販売店                                      |                                   |        |
| ※お買い上げ日                                   | 年月                                |        |
| 保証期間                                      | お買い上げ日より1年間                       |        |
| ※販売店名、お買い上げの記入のない保証書は無効となり、無料修理はできなくなります。 |                                   |        |
| ふりがな                                      |                                   |        |
| ご氏名                                       |                                   |        |
| E - Mail                                  |                                   |        |
| ご住所                                       | 〒 電話番号 ( )                        |        |

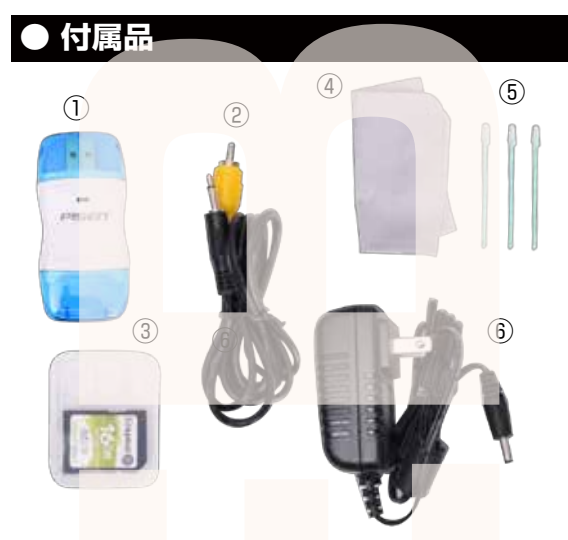

①カードリーダー
 ②AV ケーブル (145cm)
 ③SD カード (16GB)
 ④クリーニングクロス
 ⑤綿棒
 ⑥AC アダプタ (115cm)

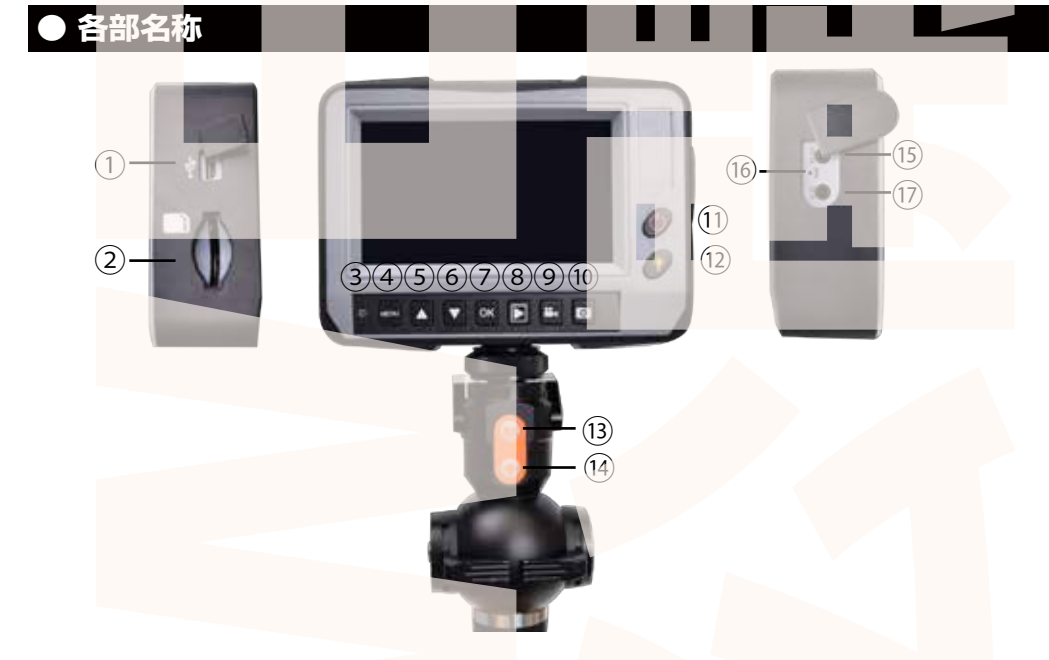

①microUSB ポート
 ②SD カードスロット
 ③インジケーターランプ
 ④menu ボタン
 ⑤上選択ボタン
 ⑥下選択ボタン
 ⑦OK ボタン

⑧再生ボタン
 ⑨ビデオ録画ボタン
 ⑩静止画撮影ボタン
 ⑪ライト調整ボタン
 ⑬静止画撮影ボタン
 ⑭ライト調整ボタン

⑮AV 出力ポート
 ⑯リセット穴
 ⑰電源ポート

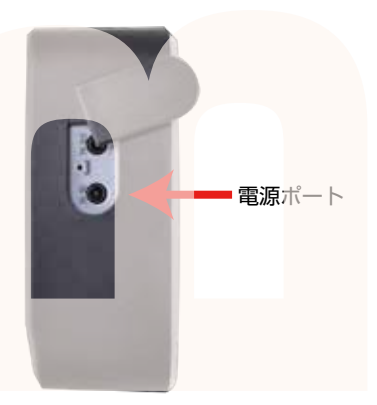

本製品はコンセントから充電、もしくは microUSB ポート より充電する事ができます。 ◆コンセントから充電する場合 ①本体右側面の黒いカバーを開けます。 ②一番下にある【5V DC】に付属の電源アダプタを差し込 みます。 ③ケーブルをコンセントに差し込むと充電を開始します。

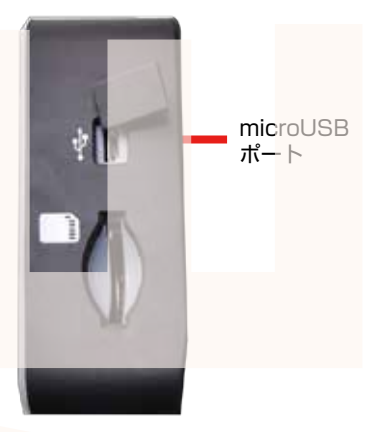

◆microUSB ポートから充電する場合
※USB ケーブルを別途ご用意ください。
①本体左側面の黒いカバーを開けます。
②一番上にある microUSB ポートに microUSB Type-B 対応ケーブル (別途ご用意ください)を差し込みます。
③パソコンや USB-AC アダプターに接続すると充電を開始します。※5V 0.5A 以上で充電してください

充電中はチャージインジケータランプが赤に点灯します。 充電が終了するとインジケータランプが緑に点灯します。

## ●microSDカードをセットする

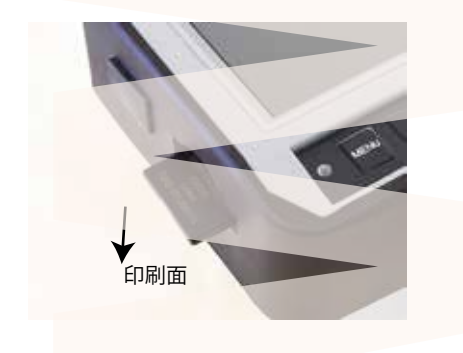

本体左側面にある SD カードスロットに SD カー ドをカードの印刷面が背面側になるようにして差 し込みます。

カチッと音が鳴るまで差し込んで下さい。カードを抜く場合は、一度奥にカードを押し込むと先が出てくるので、そっと引き抜いて下さい。

#### ● 電源のオンオフ

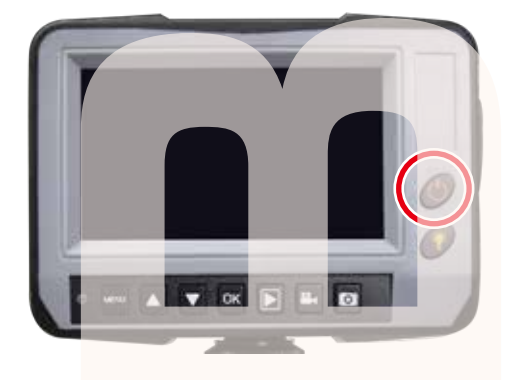

電源ボタンを約2秒長押しすると、モニター画面 が起動します。電源がオンの場合、パワーランプ が緑に点灯します。 電源オンの状態で電源ボタンを押すと、電源がオ フになります。

### ●日時設定

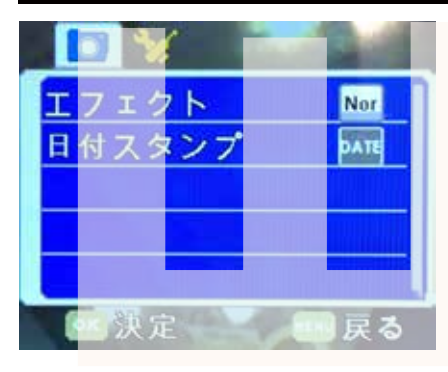

| MENU |    | OK |    | $[ \bigcirc ]$ |
|------|----|----|----|----------------|
| メニュー | 選択 | 決定 | 次へ |                |
| 戻る   |    |    |    |                |

①**電源を入**れた後、【MENU】ボタンを押します。

② ▶を押し【日時設定】を選び【OK】ボタンを押します。
③選択されている箇所が黄文字になります。まず年を▲▼で正しい年度に合わせます。

④ ▶ を押すと次の項目に進みます。

⑤月日、時間をセットします。

 ⑥YY/MM/DDは年月日の表示順の設定になります。
 YY(年)MM(月)DD(日)お好みの表示順に設定します。
 ⑦設定が出来たら【OK】ボタンを押してください。メニュー 画面に戻ります。

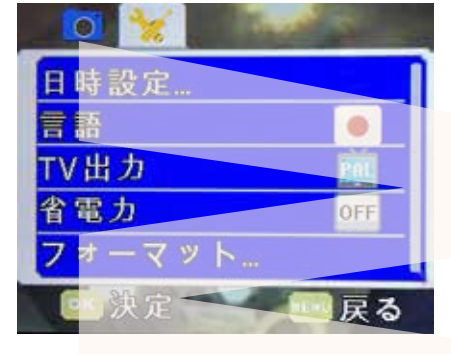

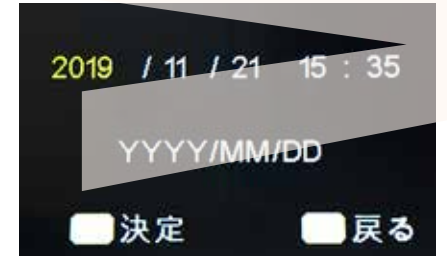

## 動画の撮影

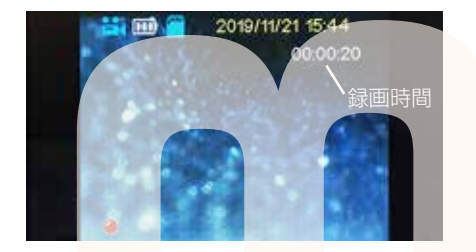

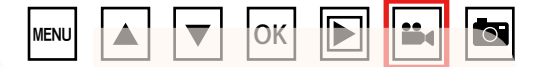

電源が入った状態で、ビデオ録画ボタンを押すと動 画撮影がスタートします。 モニター画面左下に●と録画時間が表示されます。 ビデオ録画ボタンを再度押すと録画がストップしま す。

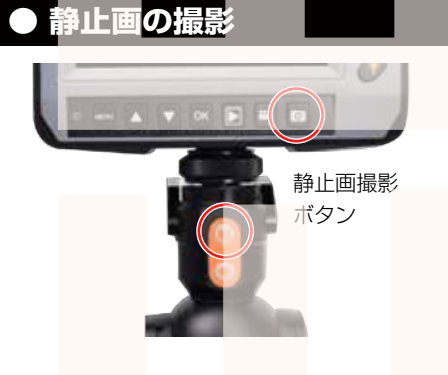

電源が入った状態で、静止画撮影ボタンを押すと画 面が一瞬切り替わり表示されます。画面が切り替わっ た時に静止画を撮影しています。

▶撮影時の操作 一先端カメラの方向を変えるー

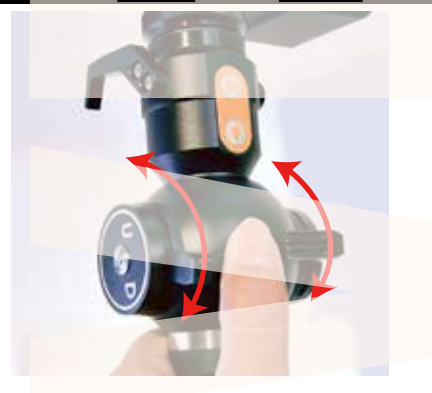

カメラ操作レバーを動かすとカメラ先端部を操作す る事が出来ます。 左レバーは上下に動き、右レバーは左右に動きます。 両方のレバーを組み合わせて動かすことによって、 様々な方向を見る事ができます。

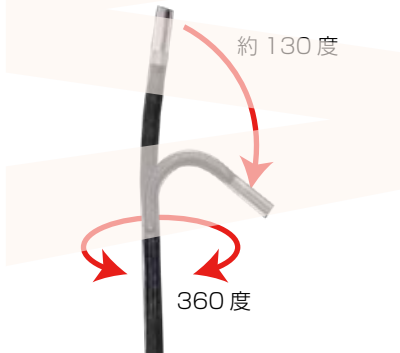

先端カメラは 360 度の方向に可動することが可能です。また最大 130 度の角度まで曲げることが可能です。

## ▶撮影時の操作 -ライトの明るさを調整する-

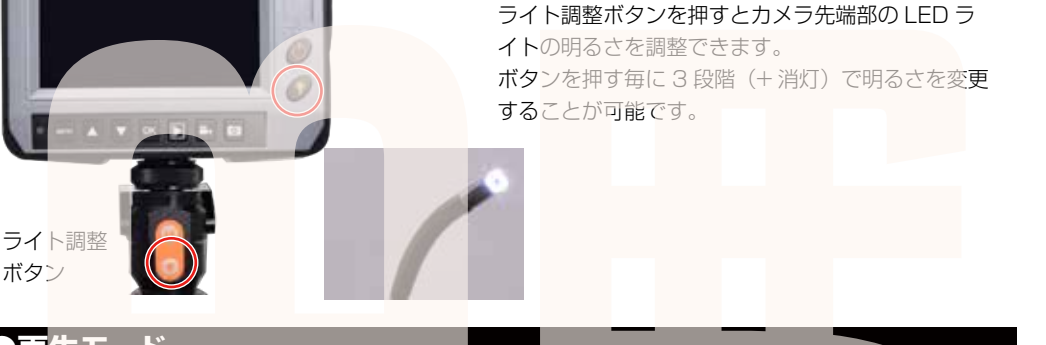

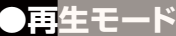

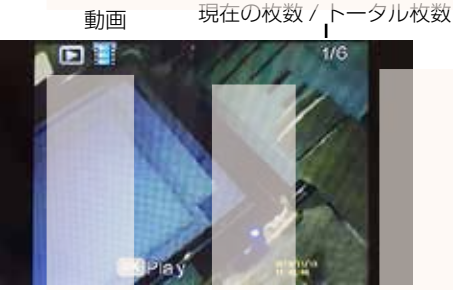

動画再生画面

静止画

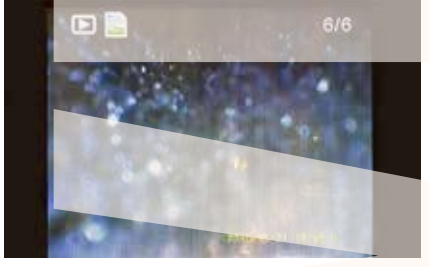

静止画再生画面

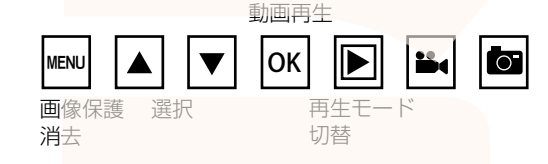

再生ボタンを押すと撮影した動画・静止画を確認する 再生モードに移行します。

▲(前に戻る)▼(次へ進む)で再生したいデータを選択します。 動画の場合は左上のアイコンがフィルムに、静止画の場合は左上のアイコンが写真になります。 動画の場合、画面下に[OK]Play と表示されます。 【OK ボタン】を押すと動画が再生されます。 再生モードから元の撮影モードに移行する場合は、再度【再生ボタン】を押してください。

| ◆画像保護(データをロックして上書きできないようにす   | ●消去の手順                        |
|------------------------------|-------------------------------|
| る)の手順                        | ①削除したいデータを表示した状態で【MENU ボタン】   |
| ①保護したいデータを表示した状態で【MENU ボタン】  | ②▼を押して【消去】が選択された状態【OK ボタン】    |
| ②メニュー【画像保護】が選択された状態【OK ボタン】  | ③1枚/全部(保存されているデータ全て削除)から▲▼    |
| ③写真を保護 / 保護解除(1 つのデータのみ)     | ボタンで選択                        |
| 全てロック/ロック全解除から▲▼ボタンで選択       | ④【OK ボタン】                     |
| ④【OK ボタン】                    | ⑤「削除しますか?」「はい/いいえ」を▲▼で選択し【Ok  |
| ⑤(写真を保護 / 保護解除選択した場合)        | ボタン                           |
| 「この写真を保護しますか?」「はい/いいえ」を▲▼で選  | ⑥選択したデータが削除され、背景に次のデータが表示さ    |
| 択し【OK ボタン】                   | れます。そのまま【OK ボタン】を押すと、背景に表示さ   |
| ⑥一つ前の画面に戻るので【MENU ボタン】で元の再生画 | れたデータを削除しますのでご注意ください。 【MENU ボ |
| 面に戻る                         | タン】で元の画面に戻ります。                |

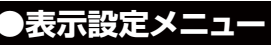

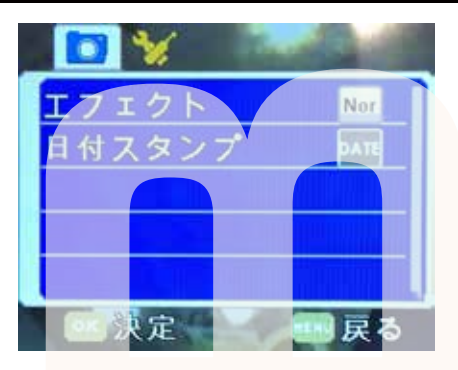

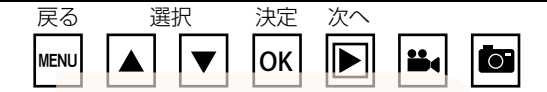

【MENU ボタン】を押すと表示設定メニュー画面に変 わります。

▲▼ボタンで選択し、OK ボタンで決定、MENU ボ タンで前の画面に戻ります。

・エフェクト…画面の切替が可能です。

標準(カラー)/白黒(モノクロ)

 ・日付スタンプ…撮影データに日時を入れる事ができ るようになります。

オフ(日時表示なし)/日付(年月日のみ表示)/日 時設定(年月日時間両方を表示)

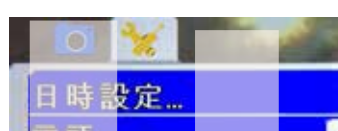

本体設定メニュ・

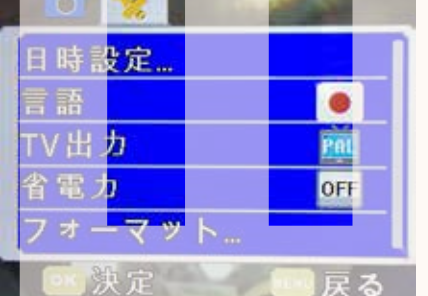

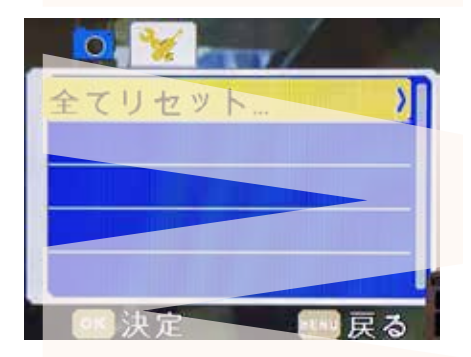

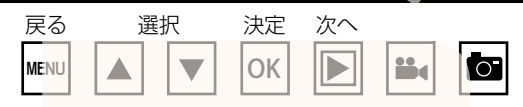

【MENU ボタン】を押すと表示設定メニュー画面に変 わります。

▶ ボタンを押すと本体設定メニューが表示されま す。▲▼ボタンで選択し、OK ボタンで決定、MENU ボタンで前の画面にもどります。

- ・日時設定…5P(日時設定)参照
- ・言語…メニューの言語表記を変更します。
- ・TV 出力…テレビ出力を行う場合、日本では 【NTSC】を選択します

・省電力…何も操作をしない場合、設定時間になると 自動的に電源を切ります。

3分/5分/10分/OFF(電源を切らない)

- ・フォーマット…SD カードをフォーマットします。
- ・全てリセット…工場出荷状態に戻します。

## ●モニター画面

バッテリー残量 SD カード

カメラモード -ビデオ撮影時はアイコンが ビデオカメラに変わります (P6 動画の撮影参照)

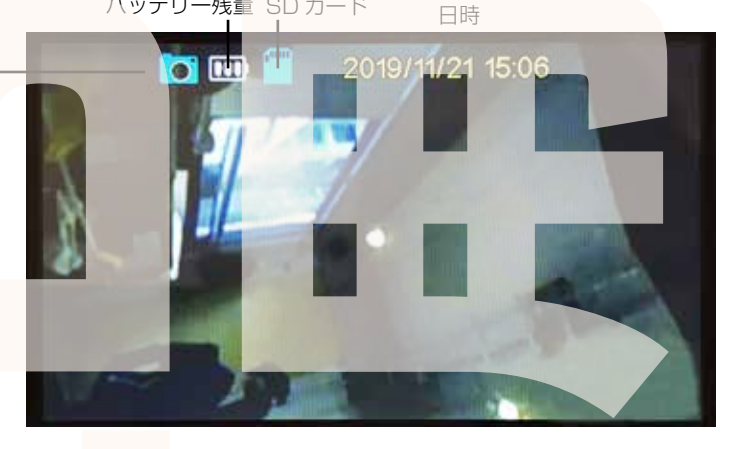

# ●TVに接続する

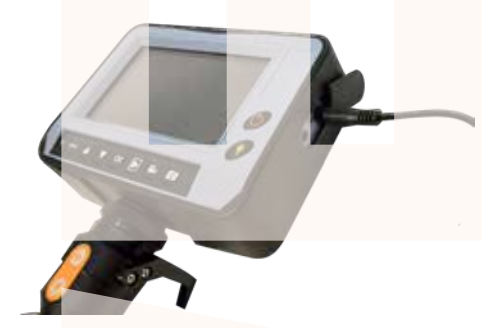

9Pの本体設定メニューの TV 出力が NTSC になってい るか確認してください。

①付属のAVケーブルを本体左側面のAV出力ポートに 接続し、ケーブルの反対側の端子を TV などに接続しま す。

②電源ボタンを約2秒押し、電源を入れると自動的に TVに出力がされます。(TV出力時は手元のモニターに は映像は映りません。)

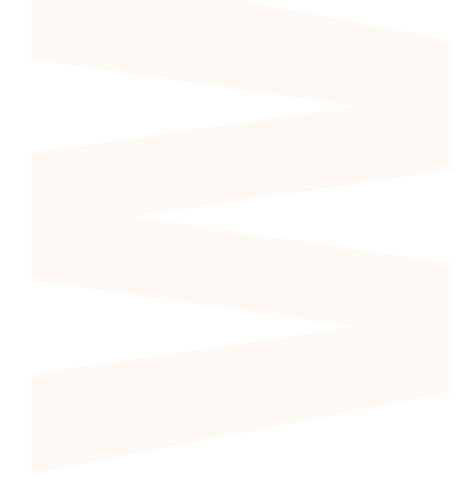

## PCに接続する

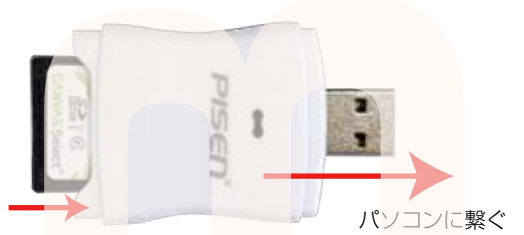

①内視鏡本体にセットされている SD カードを 取り出します。SD カードを少し奥に押し込む と、SD カードの先が出てくるので引き抜いて 下さい。

②付属のカードリーダーをパソコンに繋ぎます。 ③SD カードをカードリーダーに差し込みます。

SD カード印刷面が

カードリーダーロゴ側になるように押し込む

④パソコンに繋ぐと自動的に SD カードを認識し、[DCIM] フォルダが表示されます。表示されない場合は、 OWindows8の場合

アプリー覧→PC をクリックします。

「リムーバブルディスク」をダブルクリックします。

○Windows10の場合

**スタ**ートメニュー→エクスプローラー→デバイスとドライブでドライブをダブルクリックします。

※録画したデータが大容量になる場合があるため、撮影データをパソコン本体にコピーしてから再生する ことを推奨しています。

⑤[DCIM]→[]OOMEDIA]フォルダ内に撮影したデータが収納されています。

撮影したデータをパソコンにコピーする場合は、保存したい場所へドラッグしてコピーをしてください。 データを削除したい場合は下記の要領で削除して下さい。

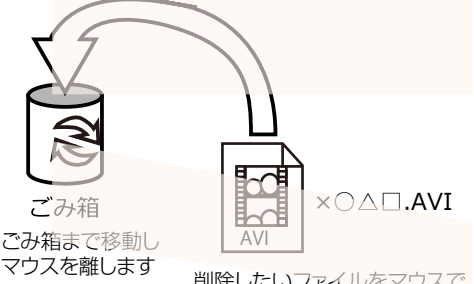

削除したいファイルをマウスで 左クリックしたまま

データをごみ箱に入れた場合は、即削除されます のでご注意ください。 撮影したデータを再生中の場合は、削除をする事 ができません。再生を停止した後、ごみ箱に入れ てください。

パソコンから取り外す際は、必ずタスクバーに表示 されている(画面右下の時間表示の左側に表示され ます)「ハードウェアの安全な取り外し」のアイコ ンをクリックしてください。

ファイルの書き込み中等に、カードリーダーをいきなりパソコンから取り外すと、 商品の破損やファイルの破損に繋がりますので、ご注意ください。

#### 製品仕様

| サイズ/重量     | 145×355×45(mm)/ 810g               |
|------------|------------------------------------|
| カメラ先端径     | 2.0¢                               |
| ケーブル長      | 1.5m                               |
| 被写界深度      | 3mm~30mm                           |
| 視野角        |                                    |
| 動作温度/湿度    | 0°C~80°C / 15~90%RH                |
| 光源         | 白色LED4灯 調光機能付                      |
| 防水性        | IP67 (カメラおよびケーブル部)                 |
| 表示部        | 4.3インチカラー液晶 <b>ディス</b> プレイ         |
| 電源         | 入力:100-240V 5 <b>0/60H</b> z 出力:5V |
| バッテリー      | リチウムイオン 3000mAh                    |
| 連続駆動<br>時間 | 約8時間                               |
| 充電時間       | 約7時間                               |
| 解像度        | 640×480 60fps 動画:AVI形式 静止画:JPG形式   |
| 対応SDカード    | SDカード(~32GB)                       |
|            |                                    |

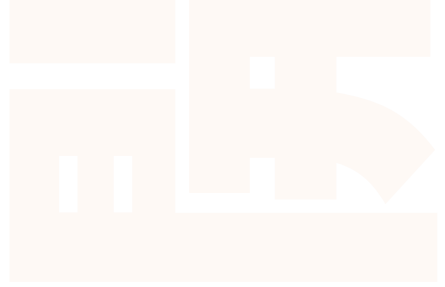

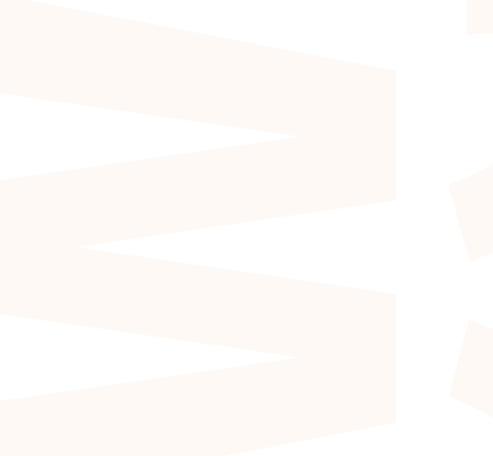

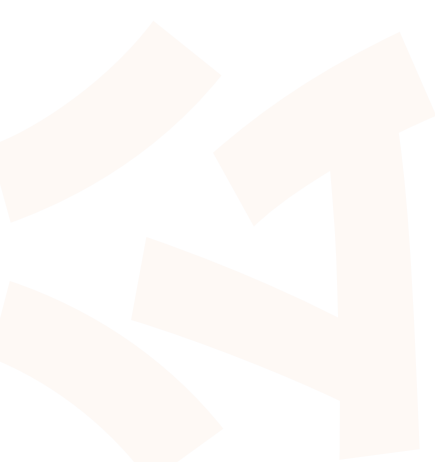

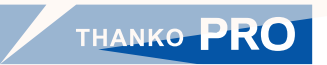

サンコー株式会社 精密機器営業部 〒101-0021 東京都千代田区外神田 4-9-8 神田石川ビル 4 階 TEL 03-3526-4321 FAX 03-3526-4322 email: sales2@thanko.jp http://www.thanko.co.jp